## NEU: Vertretungsplan auf dem Handy ... mit dsb mobile

## Anleitung

1. Laden Sie in ihrem Appstore die App *dsbmobile* kostenlos herunter (s. oberes Logo)

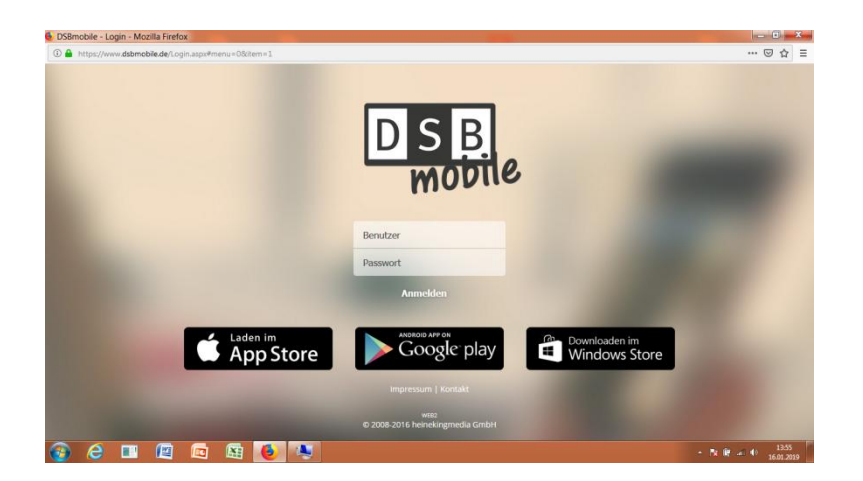

2. Wenn Sie die App installiert haben geben Sie folgende Daten ein:

## Schülerzugangsdaten:

Benutzer: 291721

Passwort: BRSM1234

3. Sie können über das Menü die gleichen Informationen wie auf dem Digiboard abrufen: Vertretungspläne, Bild, Wort in den Tag